# PPIP version 3: Loading and registering

**Roz Prinsloo** 

### MRC Unit for Maternal and Infant Health Care Strategies, University of Pretoria and Workshops Anonymous

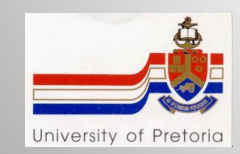

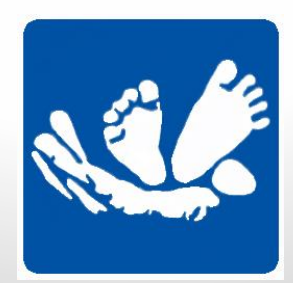

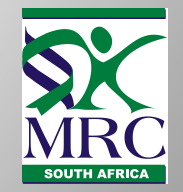

- Insert CD and follow wizard instructions.
- If CD fails to Auto start, click on Start Run. Click on Browse – find your CD drive and click on setup.exe.

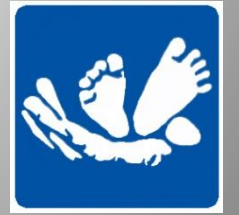

| Open File - Security Warning                                                     |                                                                                                    |  |  |  |  |  |  |  |  |
|----------------------------------------------------------------------------------|----------------------------------------------------------------------------------------------------|--|--|--|--|--|--|--|--|
| The publisher could not be verified. Are you sure you want to run this software? |                                                                                                    |  |  |  |  |  |  |  |  |
|                                                                                  | Name: C:\Users\Roz\Downloads\SetupPPIP3.0.0.exe                                                                                                    |  |  |  |  |  |  |  |  |
|                                                                                  | Publisher: Unknown Publisher                                                                                                    |  |  |  |  |  |  |  |  |
|                                                                                  | Type: Application                                                                                                    |  |  |  |  |  |  |  |  |
|                                                                                  | From: C:\Users\Roz\Downloads\SetupPPIP3.0.0.exe                                                                                                    |  |  |  |  |  |  |  |  |
|                                                                                  | Run Cancel                                                                                                    |  |  |  |  |  |  |  |  |
| Always ask before opening this file                                              |                                                                                                    |  |  |  |  |  |  |  |  |
| 8                                                                                | This file does not have a valid digital signature that verifies its publisher. You should only run software from publishers you trust. How can I decide what software to run? |  |  |  |  |  |  |  |  |

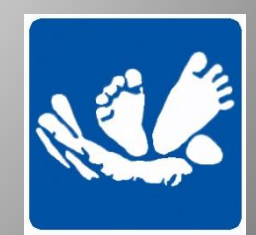

| Welcome<br>This versi<br>(c) 2013 v | to <u>Perinatal Problem Identification Progra</u><br>on was released on 24 September 2013.<br>Johan Coetzee | <u>m 3.0.0</u> setup.                                                                                                    |
|-------------------------------------|----------------------------------------------------------------------------------------------------|----------------------------------------------------------------------------------------------------|
|                                     | No-Questions-Asked Installation                                                                             | Clicking this button installs Perinatal Problem<br>Identification Program 3.0.0 using the default<br>options. No technical questions are asked. |
|                                     | More Information Do Not Install                                                                             |                                                                                                    |
|                                     |                                                                                                    | ,                                                                                                    |

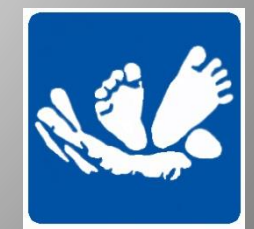

| 🥵 Perinatal Problem Identification Program 3.0.0 Setup                                                                                                    | ٢ |  |  |  |  |  |  |  |  |  |  |
|----------------------------------------------------------------------------------------------------|---|--|--|--|--|--|--|--|--|--|--|
| Perinatal Problem Identification Program (PPIP) is copyright © 2013 Johan Coetzee.<br>"Perinatal Problem Identification Program (PPIP)" is a trademark of Johan Coetzee.                                                                                                    |   |  |  |  |  |  |  |  |  |  |  |
| MPORTANT - READ CAREFULLY                                                                                                    |   |  |  |  |  |  |  |  |  |  |  |
| This license statement and limited warranty constitutes a legal agreement ("License Agreement")<br>between you ("Licensee", either as an individual or a single entity) and Johan Coetzee. ("Licensor"),<br>sole worldwide publisher of the software product Perinatal Problem Identification Program (PPIP)<br>("Software") of which Johan Coetzee is the copyright holder. |   |  |  |  |  |  |  |  |  |  |  |
| The Web Site referred to in this agreement is http://www.ppip.co.za                                                                                                    |   |  |  |  |  |  |  |  |  |  |  |
| BY INSTALLING, COPYING, OR OTHERWISE USING THE SOFTWARE, YOU AGREE TO BE<br>BOUND BY ALL OF THE TERMS AND CONDITIONS OF THE LICENSE AGREEMENT.                                                                                                    |   |  |  |  |  |  |  |  |  |  |  |
| Upon your acceptance of the terms and conditions of the License Agreement, Licensor grants you<br>the right to use the Software in the manner provided below.                                                                                                    |   |  |  |  |  |  |  |  |  |  |  |
| Do you understand and accept each and every term of this license agreement?                                                                                                    |   |  |  |  |  |  |  |  |  |  |  |
| Back 🚑 Yes, I do No, I do not                                                                                                    |   |  |  |  |  |  |  |  |  |  |  |

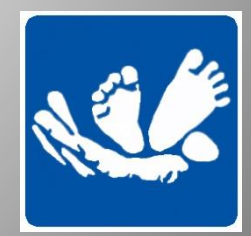

| 💀 Perinatal Problem Identifi                                                                        | cation Program 3.0.0 Setup                                   |                            |
|----------------------------------------------------------------------------------------------------|--------------------------------------------------------------|----------------------------|
| Welcome to <u>Perinatal Problem Io</u><br>This version was released on 24<br>(c) 2013 Johan Coetzee | dentification Program <u>3.0.0</u> setup.<br>September 2013. |                            |
| Perinatal Problem Identific                                                                         | ation Program 3.0.0 has been successfully                    | r installed on your system |
| <b></b>                                                                                             |                                                              |                            |

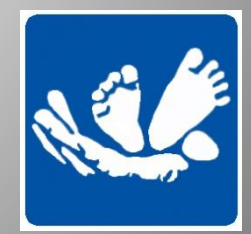

# **NB** Registering PPIP3

- When you open PPIP3 for the first time after installing it, it will ask you for a registration number. You have 30 days to register your PPIP3 by sending an e-mail to: techsupport@ppip.co.za with your name and hospital name. Registration numbers are NOT available from Roz Prinsloo or the MRC Unit.
- You can also request a registration number from the PPIP website www.ppip.co.za.
- A registration number will be sent to you and this must be entered in your PPIP3 together with your hospital name (case sensitive – it must be entered exactly as it was sent to you with capital letters in the same places, spaces in the same places and the hospital name spelt exactly as sent to you).
- Keep your registration number in a safe place.
- ONE registration number per hospital. Your number won't work for another hospital.

| ce Application   Perinatal Problem I +                                                                                |                      |                        |                                                 |                                                        |     |   |
|----------------------------------------------------------------------------------------------------|----------------------|------------------------|-------------------------------------------------|--------------------------------------------------------|-----|---|
| egister-ppip/licence-application/                                                                                     |                      |                        | ☆ ▼ C                                           | <mark>8</mark> ▼ Google                                | ₽ ↓ | Â |
| Perinata<br>PPIP v3                                                                                                   | Problem Ider         | ntification F          | Program                                         |                                                        |     |   |
| HOME ABOUT FAQ USEFUL                                                                                                 | LINKS PPIP DOWNLOADS | REGISTER PPIP SOFTWARE | SAVING BABIES                                   | CONTACT US                                             |     |   |
|                                                                                                    |                      |                        |                                                 |                                                        |     |   |
| Licence Application                                                                                                   |                      |                        | Follow this link to                             | read the licence agreement                             |     |   |
| Licence Application<br>All fields are compulsory.                                                                     |                      |                        | Follow this link to r                           | read the licence agreement<br>Plicence agreement       |     |   |
| Licence Application<br>All fields are compulsory.<br>*Surname:                                                        |                      |                        | Follow this link to a                           | read the licence agreement<br>Plicence agreement       |     |   |
| Licence Application All fields are compulsory.  *Surname: *Name:                                                      |                      |                        | Follow this link to r<br>• <u>Read the PPIF</u> | read the licence agreement<br>Plicence agreement       |     |   |
| Licence Application All fields are compulsory.  *Surname: *Name: *Title:                                              | τ                    |                        | Follow this link to r<br><b>Read the PPIF</b>   | read the licence agreement<br><u>licence agreement</u> |     |   |
| Licence Application All fields are compulsory.  *Surname:  *Name:  *Title:  *Health Institution:                      | •                    |                        | Follow this link to r<br><b>Read the PPIF</b>   | read the licence agreement<br><u>licence agreement</u> |     |   |
| Licence Application All fields are compulsory.  *Surname: *Name: *Title: *Health Institution: (Maximum 40 characters) | •                    |                        | Follow this link to r                           | read the licence agreement<br>? licence agreement      |     |   |

| 🖂   🛃 🖻                 | / ປ 🔺                                                                                                    | ≁  ∓                  | _                                                                                                    | _                                |                                                  |                        | PPIP 3 re              | gistration - Me                  | ssage (HTML)        |               |                | _                                         |              |                                                  | x        |
|-------------------------|----------------------------------------------------------------------------------------------------|-----------------------|----------------------------------------------------------------------------------------------------|----------------------------------|--------------------------------------------------|------------------------|------------------------|----------------------------------|---------------------|---------------|----------------|-------------------------------------------|--------------|--------------------------------------------------|----------|
| File                    | Message                                                                                                    | e Ac                  | lobe PDF                                                                                                    |                                  |                                                  |                        |                        |                                  |                     |               |                |                                           |              |                                                  | ۵ ()     |
| ignore 🗞 Junk א<br>Dele | Delete                                                                                                    | Reply                 | Reply Forward<br>All<br>Respond                                                                                                    | 🙀 Meeting                        | Freddie<br>Team E-mail<br>Reply & Delete<br>Ouic | Create New             | →<br>→<br>→<br>Move    | Pules ▼ M OneNote Actions ▼ Move | Mark Cate<br>Unread | gorize Follow | a<br>Translate | A Find<br>Pelated ▼<br>Select ▼<br>diting | Zoom<br>Zoom |                                                  |          |
| From:                   | lohan                                                                                                    | Coetzee               | <id <="" coetzee@telk="" td=""><td>omsa net&gt;</td><td>4.000</td><th></th><td></td><td></td><td></td><td></td><td></td><td></td><td></td><td>Sent: Man 2013/09/30 10</td><td>-24 PM</td></id> | omsa net>                        | 4.000                                            |                        |                        |                                  |                     |               |                |                                           |              | Sent: Man 2013/09/30 10                          | -24 PM   |
| To:                     | roz@w                                                                                                    | vorkshops             | sanon.co.za                                                                                                    | and an etc.                      |                                                  |                        |                        |                                  |                     |               |                |                                           |              | Sent. Mon 2015/05/30 10.                         | 24110    |
| Cc:<br>Subject:         |                                                                                                    | registrat             | tion                                                                                                    |                                  |                                                  |                        |                        |                                  |                     |               |                |                                           |              |                                                  |          |
| Subject.                | FFIF 3                                                                                                    | registra              |                                                                                                    |                                  |                                                  |                        |                        |                                  |                     |               |                |                                           |              |                                                  | 1        |
| Dear R                  | oz,                                                                                                    |                       |                                                                                                    |                                  |                                                  |                        |                        |                                  |                     |               |                |                                           |              |                                                  |          |
| Thank                   | ou for re                                                                                                    | gisterin              | g your copy of                                                                                                    | PPIP v3. Ple                     | e <mark>ase note: T</mark> his licen             | ce will activate PPIF  | v3; if you a           | are still using v                | version 2 and       | want to requ  | iest a licen   | ce for this ol                            | der versio   | on instead, please indicate this by replying to  |          |
| this err                | ail. PPIP                                                                                                    | v3 can                | be downloaded                                                                                                    | from <u>www.p</u>                | opip.co.za/ppip-dow                              | <u>nloads</u> .        |                        |                                  |                     |               |                |                                           |              |                                                  |          |
| You m                   | ust now e                                                                                                    | enter th              | e licence detai                                                                                                    | l on your co                     | py of PPIP. To ente                              | r the licensing detail | l, select ' <b>Hel</b> | p' from the Ma                   | ain menu, and       | then click o  | on 'Enter P    | PIP licence                               | detail'. E   | nter the following information <u>exactly</u> as |          |
| supplie                 | d (case s                                                                                                    | ensitive              | e):                                                                                                    |                                  |                                                  |                        |                        |                                  |                     |               |                |                                           |              |                                                  |          |
| User n                  | ame:                                                                                                    |                       | National PPIP                                                                                                    | Co-ordinator                     | : MRC Unit                                       |                        |                        |                                  |                     |               |                |                                           |              |                                                  | =        |
| Activat                 | ion code                                                                                                    |                       | JBJF-YGJC-KI                                                                                                    | KND-HGYY                         |                                                  |                        |                        |                                  |                     |               |                |                                           |              |                                                  |          |
| Click o                 | n the <b>Reg</b>                                                                                                    | ister bu              | utton.                                                                                                    |                                  |                                                  |                        |                        |                                  |                     |               |                |                                           |              |                                                  |          |
| If the re<br>mistak     | egistration<br>e when en                                                                                                    | n detail<br>Itering o | was entered co<br>one or both of t                                                                                                    | rrectly, you v<br>he fields – pl | vill receive a messag<br>lease try again!        | ge to inform you of t  | this. Please           | close and rest                   | art PPIP to c       | omplete the   | process. I     | f you receive                             | an error i   | message at this point, you probably made a       |          |
| If you transpo          | vere using<br>orting you                                                                                                    | g PPIP<br>r existir   | v2, I suggest th<br>ig data to the n                                                                                                    | at you read t<br>ew version.     | through the <b>Migratin</b>                      | g from PPIP v2 sec     | ction of the H         | lelp file. This                  | will quickly in     | troduce you   | to the new     | and updated                               | l progran    | n functions, and will explain the process of     |          |
| Please                  | take note                                                                                                    | e of the              | following:                                                                                                    |                                  |                                                  |                        |                        |                                  |                     |               |                |                                           |              |                                                  |          |
| 1)                      | 1) Some of the codes used by PPIP v3 have been changed. When you import v2 data, PPIP will take care of this, but it is VERY IMPORTANT that everyone involved in coding causes of death and avoidable factors should start using the new code lists when you start using PPIP v3. This will ensure that the codes you enter in PPIP v3 refer to the correct causes of death and avoidable factors! PPIP can print the new code lists, |                       |                                                                                                    |                                  |                                                  |                        |                        |                                  |                     |               |                |                                           |              |                                                  |          |
| 2)                      | Only one                                                                                                    | an dow<br>e copy (    | of PPIP can be                                                                                                    | installed and                    | d registered on a co                             | mputer.                |                        |                                  |                     |               |                |                                           |              |                                                  | _        |
| ગં                      | Manually                                                                                                    | / cottin/             | the computer                                                                                                    | date hack m                      | av interfere with the                            | licence and cause a    | n error mess           | are to he dis                    | baved               |               |                |                                           |              |                                                  |          |
| Johan                   | Coetzee                                                                                                    |                       |                                                                                                    |                                  |                                                  |                        |                        |                                  |                     |               |                |                                           |              | 22                                               | y v      |
| Connec                  | t to social                                                                                                    | network               | s to show profile                                                                                                    | photos and ac                    | tivity updates of your o                         | colleagues in Outlook. | Click here to          | add networks.                    |                     |               |                |                                           |              |                                                  | ×        |
|                         | _                                                                                                    |                       | 상 All Items                                                                                                    | RE: PPIP3                        |                                                  |                        |                        |                                  |                     |               |                |                                           |              | 11 hours ago                                     |          |
|                         | e                                                                                                    |                       |                                                                                                    | W                                | X5 💦                                             | 9                      |                        |                                  |                     |               |                | ~                                         |              | 🔺 🏴 🛱11 🕪 🍀 10:53 A<br>2013/10,                  | M<br>/08 |

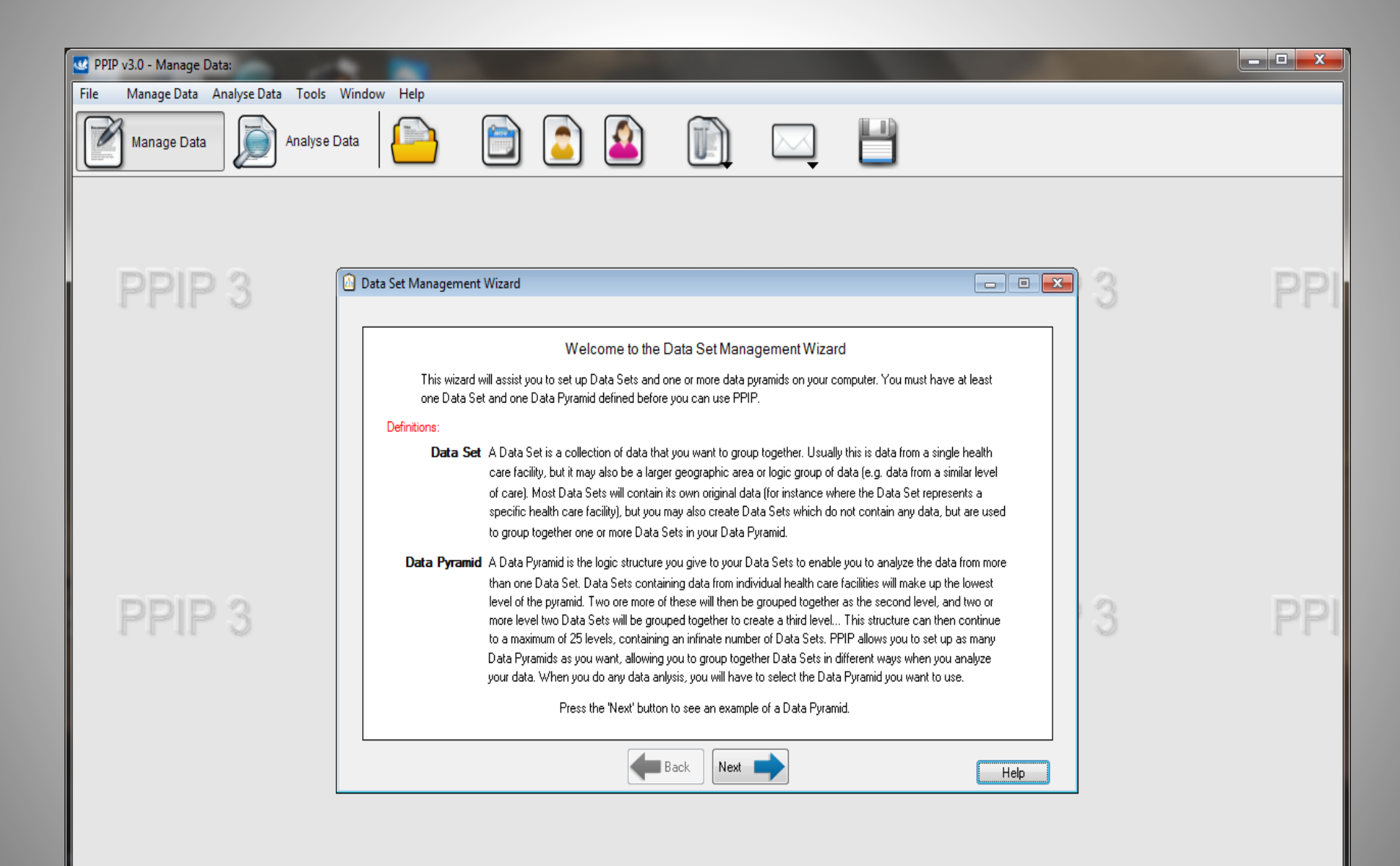

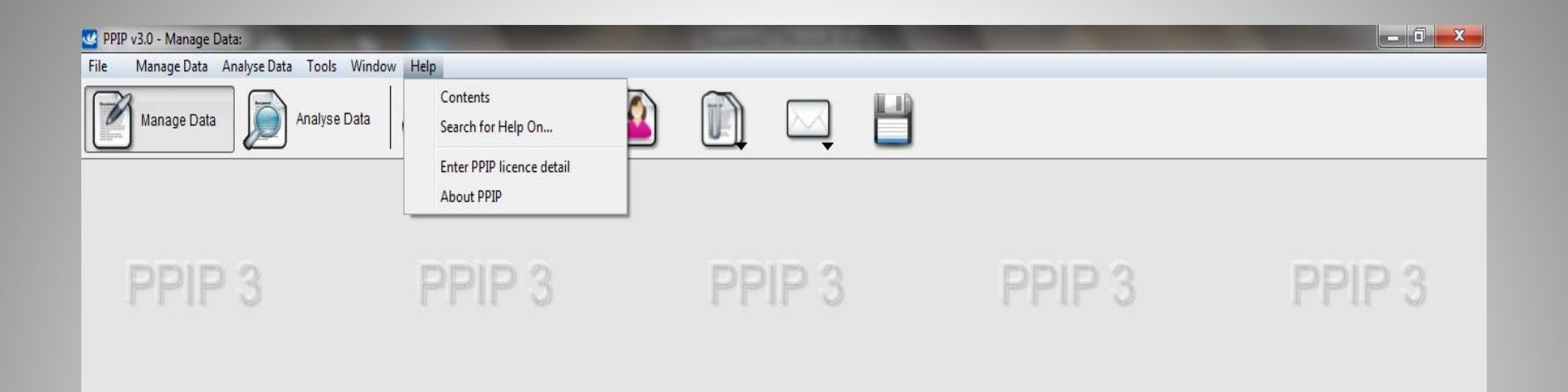

#### PPIP 3 PPIP 3 PPIP 3 PPIP 3 PPIP 3

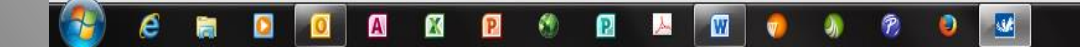

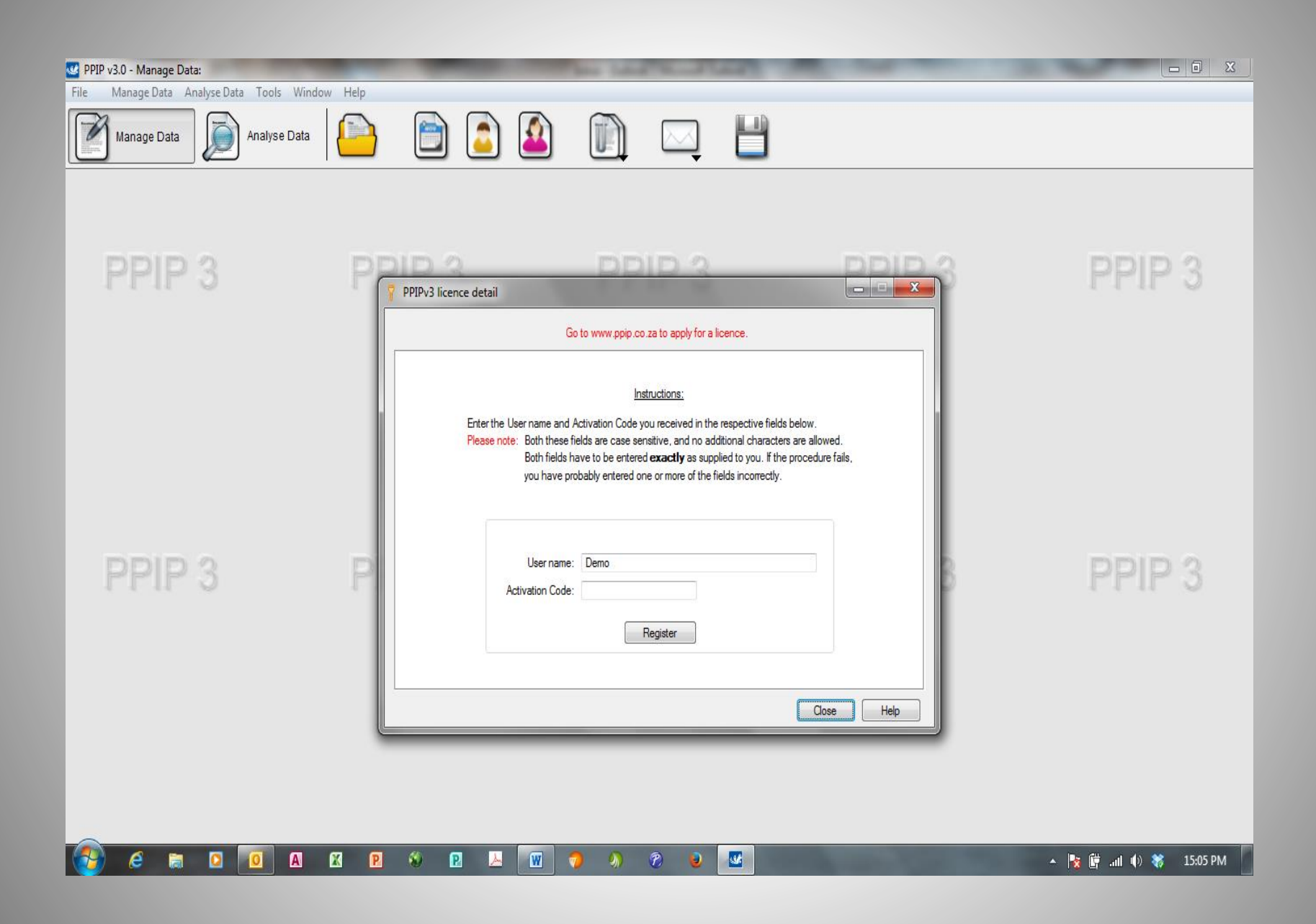

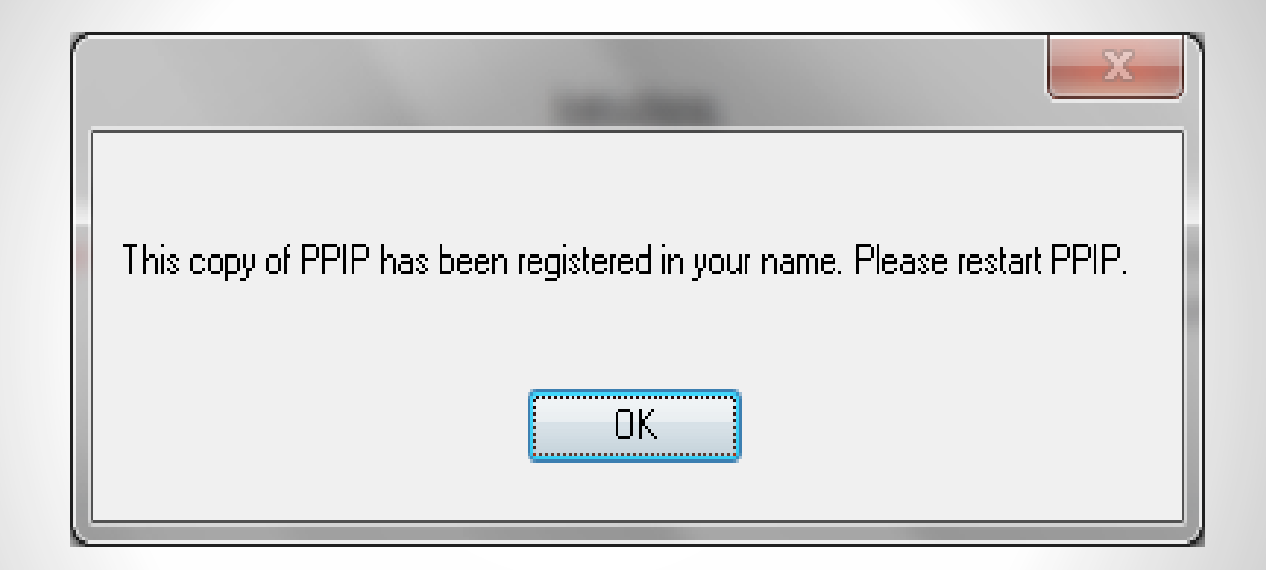

 Strongly suggest that you send an e-mail asking for a registration number before loading PPIP3. Once you have loaded the programme then you can immediately enter the registration number.

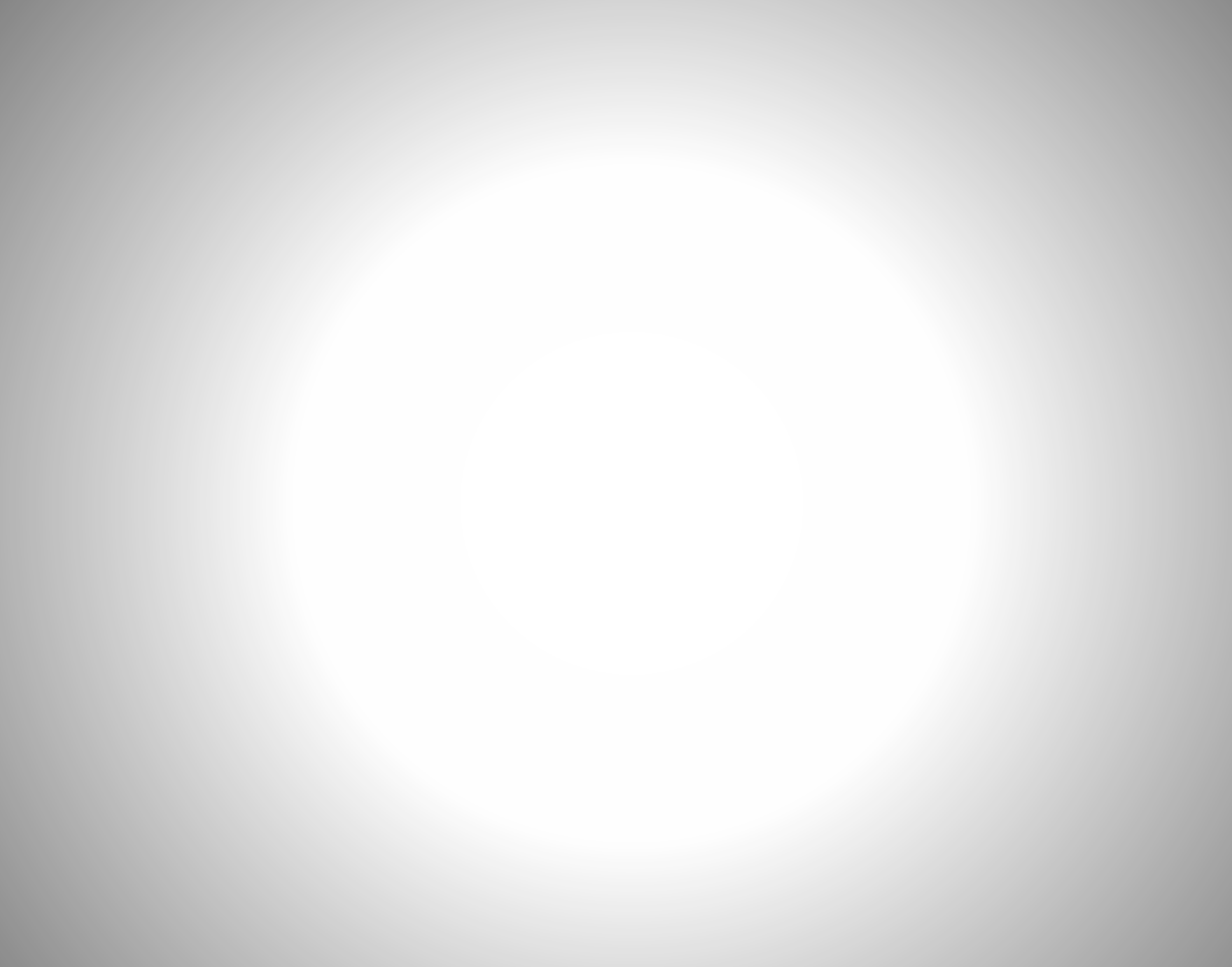

## Error messages

• You might encounter some of the following error messages when installing PPIP2 for the first time.

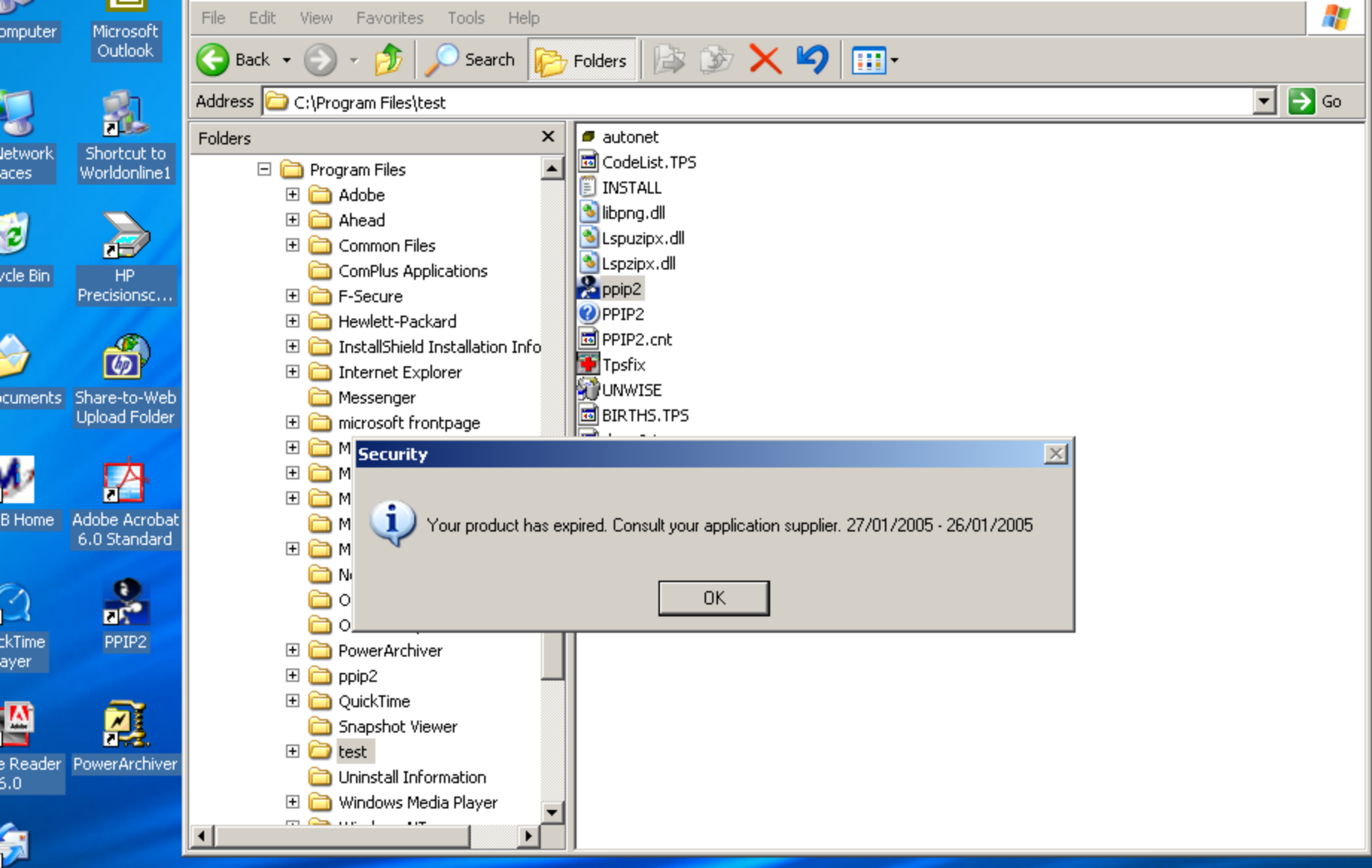

itlook press

#### 🏂 PPIP v2.0 -

File Insert Edit Data analysis Tools Window Help

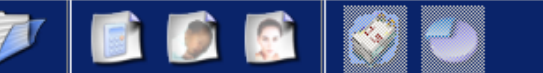

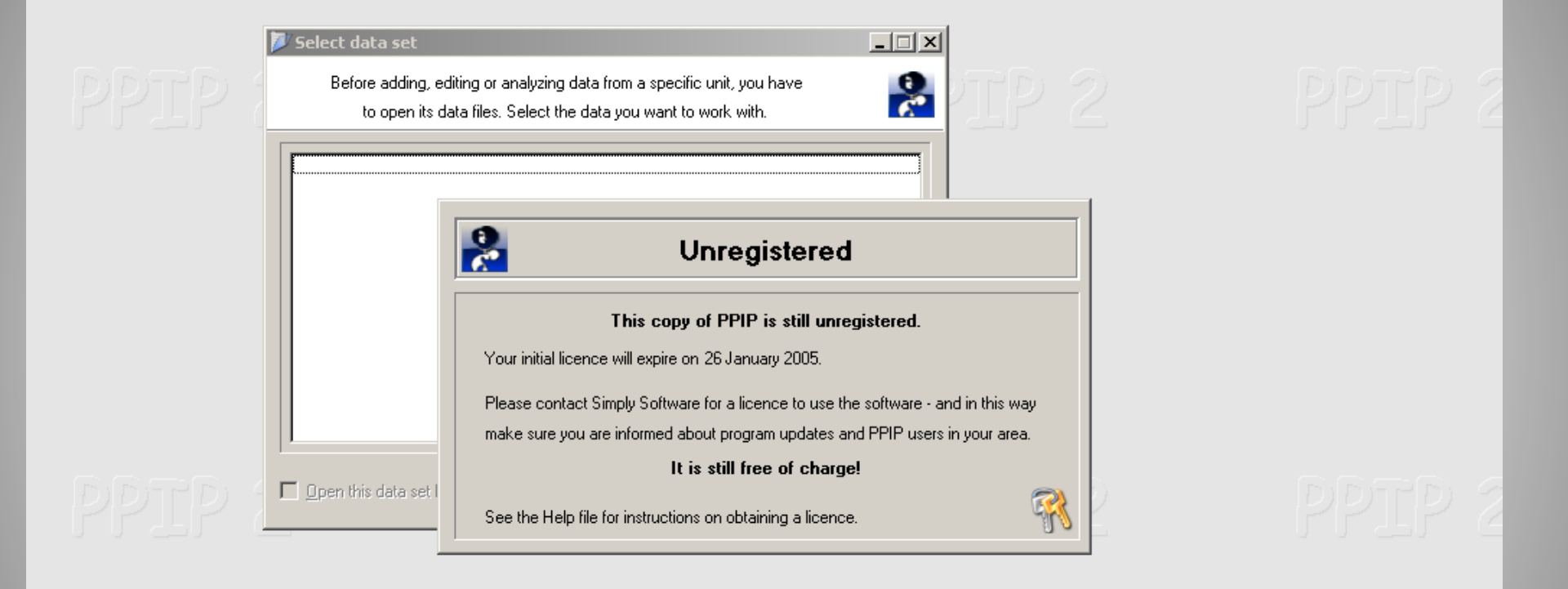

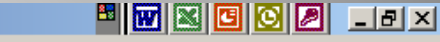

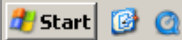

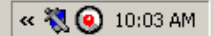

## Myths about PPIP

- Your complexity of the linked to the intervention of the linked to mail on
- For the process of the follow
   User Name: A
   Registration Code: Resident KMYH-MZYE

## Thank you